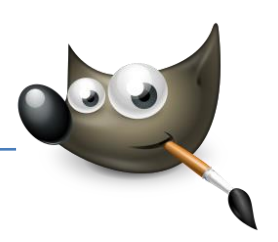

## Werkzeugsymbole und ihre Bedeutung

| Symbol        | Taste(n)    | Bedeutung                                                                |
|---------------|-------------|--------------------------------------------------------------------------|
|               | R           | Rechteckige Auswahl                                                      |
|               | Ε           | Elliptische Auswahl                                                      |
| $\mathcal{S}$ | F           | Freie Auswahl                                                            |
| *             | U           | Zauberstab<br>Einen zusammenhängenden Bereich ähnlicher Farben auswählen |
| 0             | <b>\$</b> 0 | Nach Farbe auswählen<br>Bildbereiche mit ähnlichen Farben auswählen      |
| %             | Ι           | Magnetische Schere<br>Eine Form entlang der Kanten auswählen             |
| •             | keine       | Vordergrundauswahl                                                       |
| F             | В           | Pfade erstellen und bearbeiten                                           |
| 1             | 0           | Farbpipette<br>Farben aus dem Bild aufnehmen                             |
| Q             | Z+/-        | Vergrößerung/Verkleinerung                                               |
| Å             | ۵M          | Maßband<br>Abstände und Winkel messen                                    |
| ÷             | Μ           | Ebene, Auswahl oder anderes Objekt verschieben                           |
|               | Q           | Ebenen oder andere Objekte ausrichten und anordnen                       |
|               | C 🕹         | Zuschneiden                                                              |
| Ŋ             | ΔT          | Vereinheitlichtes Transformationswerkzeug                                |
|               | ♦R          | Drehen                                                                   |
| Ľ             | ۵S          | Skalieren                                                                |
| <b>N</b>      | ΔH          | Scheren                                                                  |
| <b>i</b>      | ۵L          | Ankertransformationswerkzeug                                             |
| 闼             | ΦP          | Perspektive einer Ebene, Auswahl oder eines Pfades verändern (verzerren) |
| 63            | ΔF          | Horizontales oder vertikales Spiegeln von Ebenen, Auswahlen oder Pfaden  |
| $\square$     | ۵G          | Eine Auswahl mit einem Käfig deformieren                                 |
|               | W           | Warptransformation, verformen mit verschiedenen Werkzeugen               |
| Α             | Т           | Ebene mit Text anlegen oder bearbeiten                                   |
| ₩.            | ΔB          | Auswahl mit einer Farbe oder einem Muster füllen                         |
|               | G           | Farbverlaufswerkzeug                                                     |

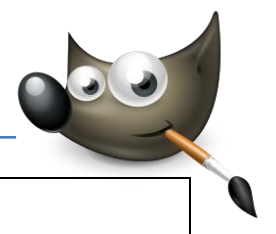

| 1            | Ν     | Stift, Striche mit einer harten Kante zeichnen                                 |
|--------------|-------|--------------------------------------------------------------------------------|
| 1            | Ρ     | Pinsel, Striche mit einer weichen Kante ziehen                                 |
| <b>.</b>     | ΦE    | Radierer, Bildbereiche bis zum Hintergrund oder bis zur Transparenz<br>löschen |
| ,<br>K       | A     | Sprühpistole, mit einem Pinsel unter variablem Druck sprühen                   |
| (.           | К     | Tinte, Kalligrafie zeichnen                                                    |
|              | Υ     | MyPaint-Werkzeug                                                               |
| *            | С     | Klonen, mit einem Pinsel ausgewählte Bildbereiche oder Muster kopieren         |
| ° <b>Ø</b> 0 | H     | Heilen, Unregelmäßigkeiten im Bild verbessern                                  |
| 41           | keine | Perspektivisches Klonen, Mischung aus Klonen und perspektivischem Verzerren    |
|              | ΦU    | Mit einem Pinsel weichzeichnen oder schärfen                                   |
| <b>"</b>     | S     | Mit einem Pinsel verschmieren                                                  |
|              | ٥D    | Abwedeln/Nachbelichten, Bildbereiche mit einem Pinsel aufhellen oder abdunkeln |
|              | keine | Aktuelle Vordergrund- und Hintergrundfarbe                                     |
| ţ            | keine | Wechsel zwischen aktueller Vordergrund- und Hintergrundfarbe                   |